規制区域図は、国土地理院\_地理院地図(電子国土 Web)上で確認することができます。

地理院地図

URL : https://maps.gsi.go.jp/

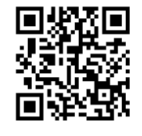

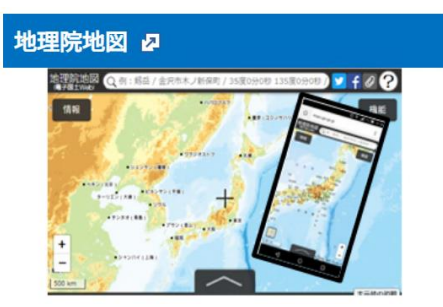

☞パソコンでも、スマホでも確認することができます。 ☞地理院地図は GPS を利用して現在地を表示できます。

確認する方法は2通りあります。

- (1) ドラッグ&ドロップによる読込む方法
- (2) フォルダを指定してデータを読み込む方法
- (1) ドラッグ&ドロップによる読込む方法

国土地理院\_地理院地図(<u>地理院地図 / GSI Maps | 国土地理院</u>)を開き、対象フォルダ をドラッグ&ドロップで読み込みと、確認できます。

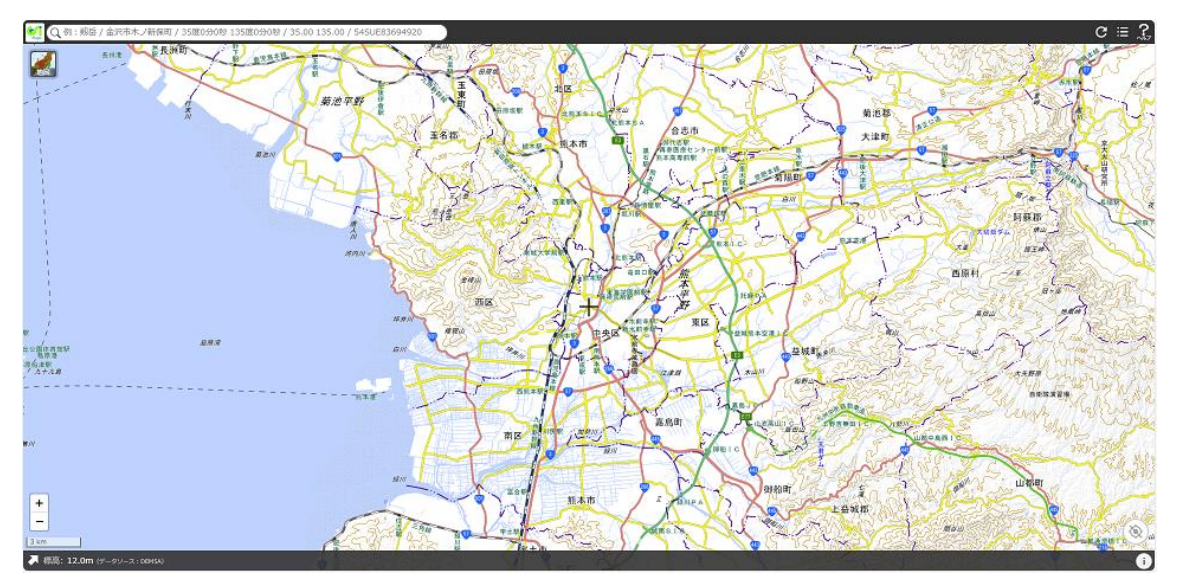

## (2)フォルダを指定してデータを読み込ませる方法

①右上の「ツール」をクリック(モバイル版は「三本線マーク」をクリックすると下記の表示になります)

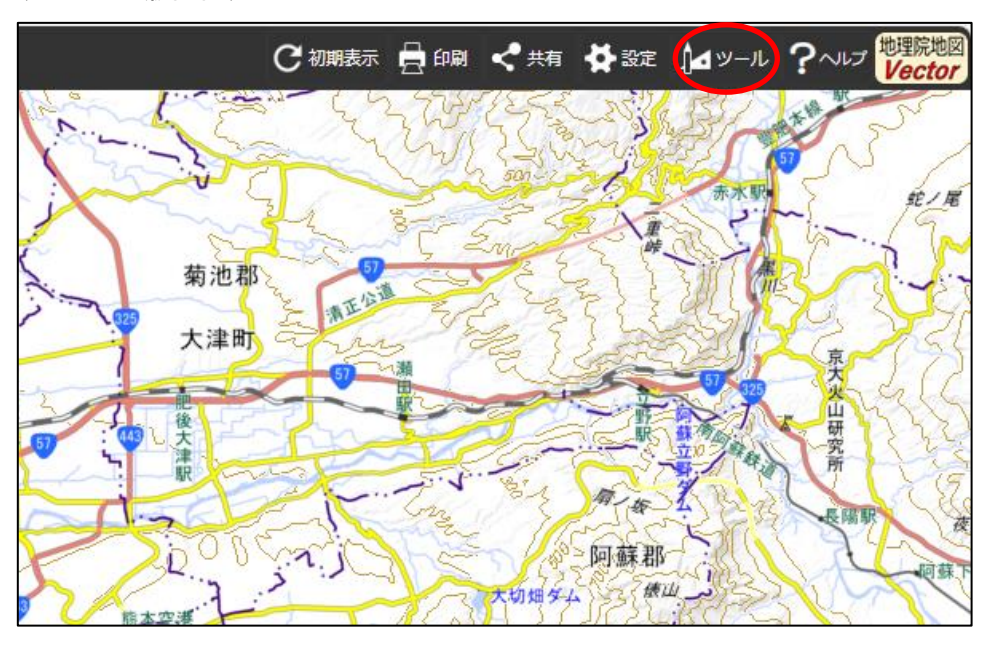

〈パソコン版画面〉

〈モバイル版画面〉

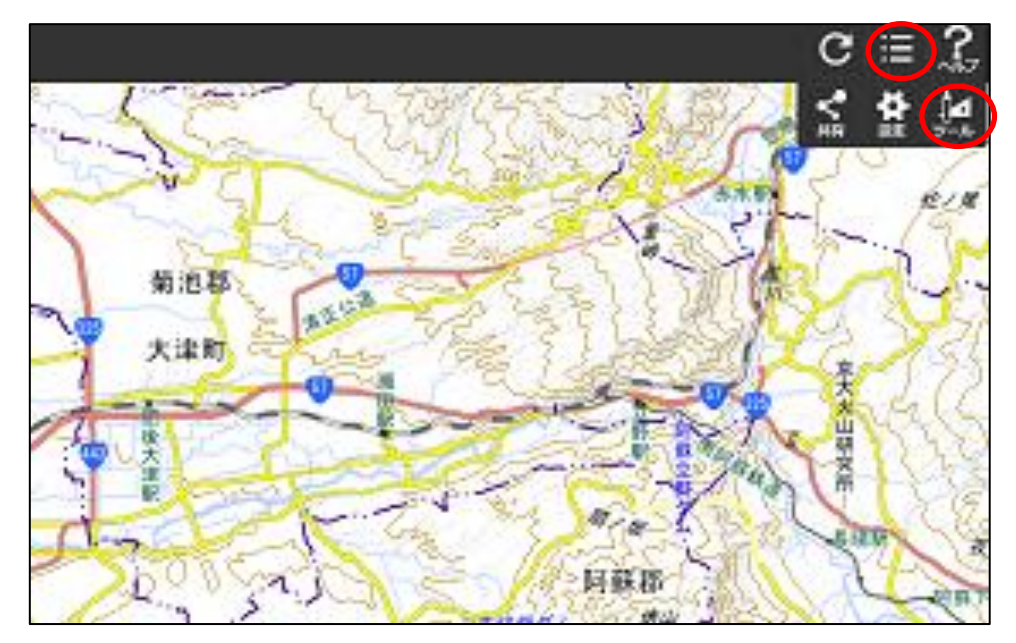

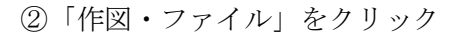

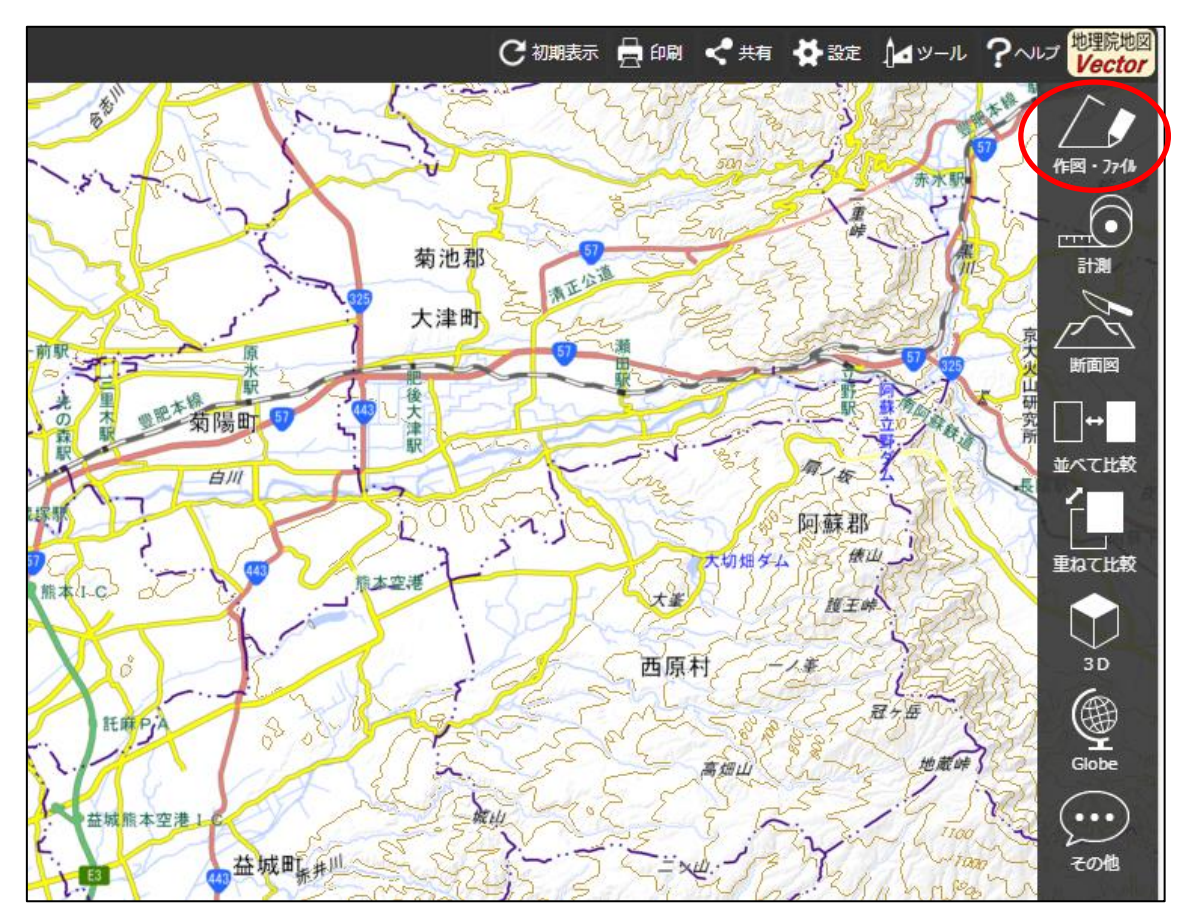

③「フォルダ」をクリック

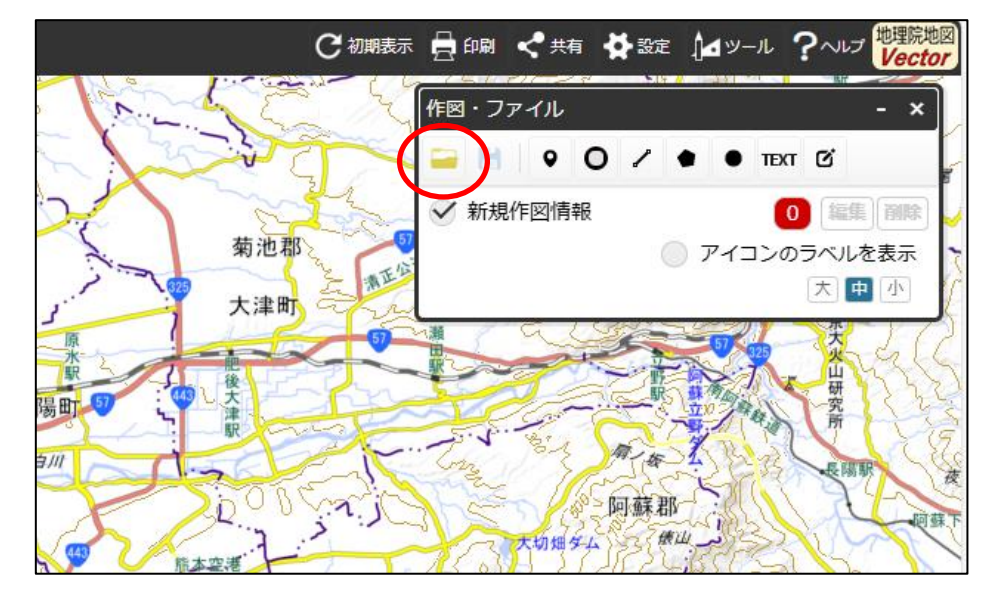

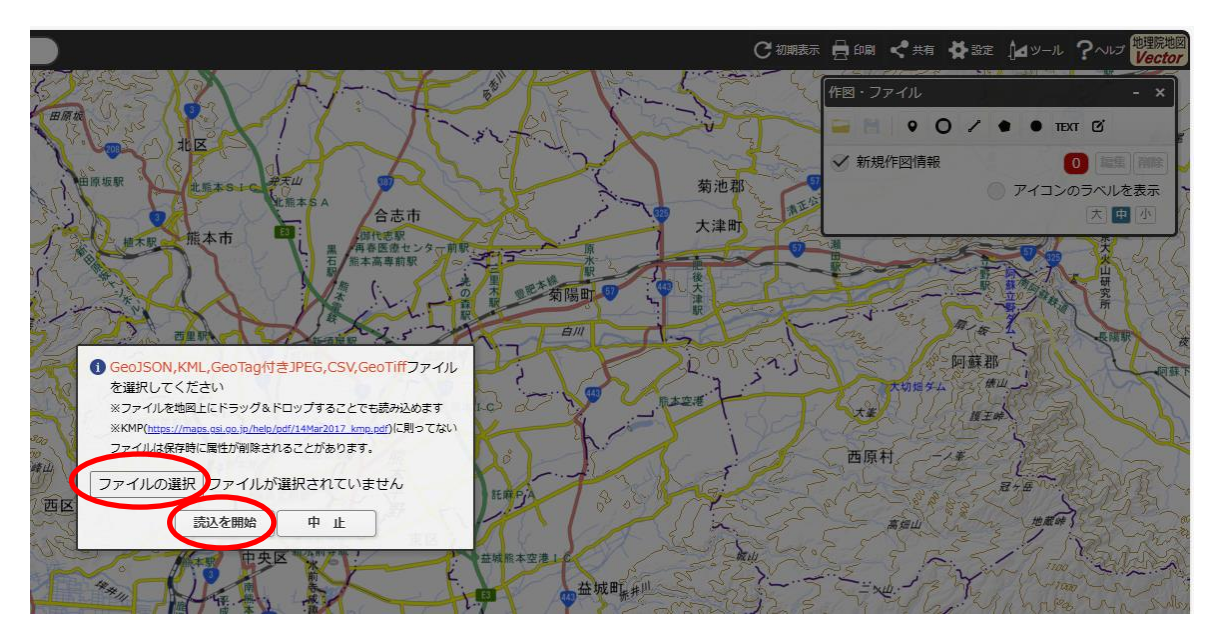

④「ファイルの選択」をクリックし、ファイルを選択、「読込を開始」をクリック

⑤ファイルの読込完了

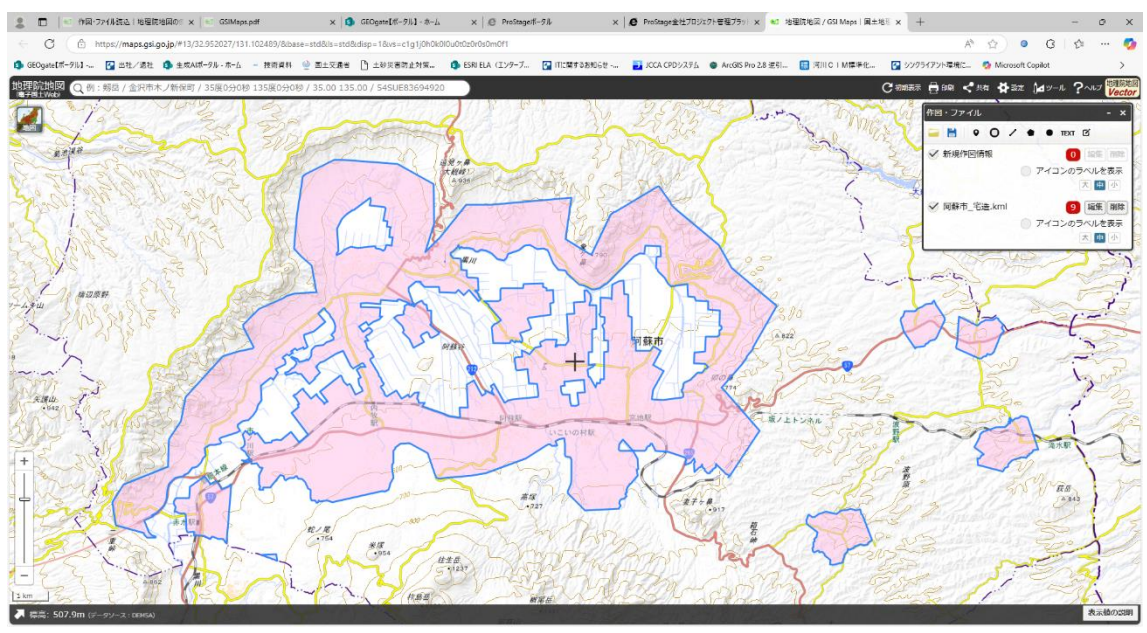

## ■シンボルの変更方法

①シンボルを変更したいファイルの「編集」をクリック

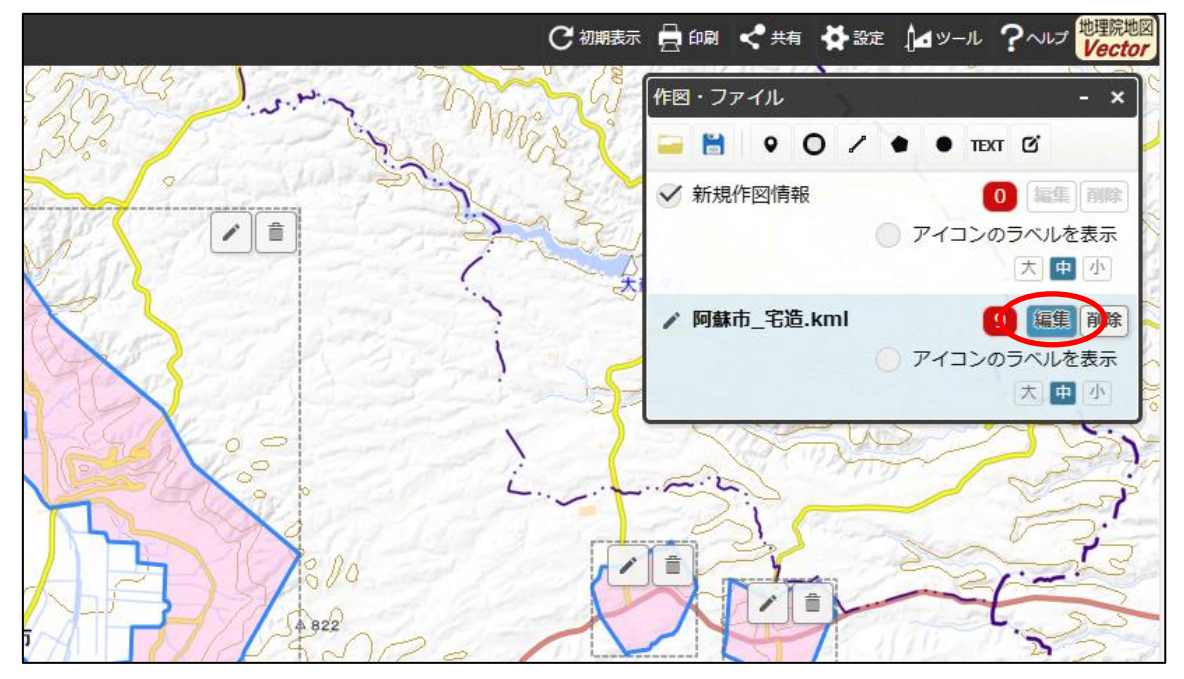

②編集したい図形の鉛筆マークをクリック。「ポリゴンの情報入力」でシンボルの設定を変 更し、「OK」をクリック

|       | 1 ポリゴンの情報入力                     |                         |
|-------|---------------------------------|-------------------------|
| 30.   | ● 大園航路 ○ 等角航路                   | 「作図・ファイル - ×            |
|       | 線幅: 3px > 線色: 線種: 実線 >          | - H • O / • • TEXT 0    |
|       | 線の透過率: 0 %                      | ① 確定していない編集(または削除)が1件あり |
| 1 lor |                                 |                         |
| EN.   | ※ (10) (20) 年、 30 % ※ 中抜きの追加・削除 |                         |
| R     | 名称: (例:A図書館)                    | ✓ 阿蘇市_宅造.kml 9 編集 削除    |
| 1974  | 自由文入力に切替                        | アイコンのラベルを表示             |
|       | 頃日石 値 ▲                         |                         |
|       |                                 |                         |
|       |                                 |                         |
|       | - C 200                         |                         |
|       | A 822                           | A Contractions          |

※作図等も可能です。詳細は、<u>作図・ファイル読込|地理院地図の使い方 – 国土地理院</u>で ご確認ください。